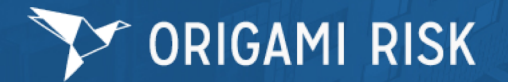

## WC HR Liaison's Incident Review

Origami Risk URL: License required for login. Account Name is tamus and Username is your email.

https://live.origamirisk.com/origami/account/Login?account=tamus

Step 1: Select or Filter Incidents – Use the wild card for text searches (e.g., '% will) and/or use the saved Incidents Views on the right.

Step 2: Select the Incident # to open the record – To edit the form, select the Edit Incident button in the top right.

Step 3: Ensure the accuracy and completeness of all the data – Select the Save Changes button at the top right to save your changes.

Step 4: Generate and attach a First Report of Injury – Select the More button at the top right. Then select the Online State Forms option. Select the First Report Category and then form 2737.

| Online State Forms Mail Merge Templates |              |                   |                                                                   |   | Filter By |              |    |
|-----------------------------------------|--------------|-------------------|-------------------------------------------------------------------|---|-----------|--------------|----|
|                                         |              |                   |                                                                   | _ | State     | Texas        | \$ |
| ID                                      | Category     | Form              | Description                                                       |   | Category  | First Report | \$ |
| 2737                                    | First Report | DWC Form-001      | EMPLOYERS FIRST REPORT OF INJURY OR ILLNESS                       |   | Name      |              |    |
| 2738                                    | First Report | DWC Form-1S       | EMPLOYERS FIRST REPORT OF INJURY OR ILLNESS (for state employees) |   | Search C  | lear         |    |
| 6279                                    | First Report | Form 7239         | Incident / Illness Report                                         |   |           |              |    |
| 4750                                    | First Report |                   | INCIDENT ANALYSIS FORM                                            |   |           |              |    |
| 6280                                    | First Report | Formulario 7239-S | Informe de enfermedad o incidente                                 |   |           |              |    |
| 2739                                    | First Report | DWC Form-6        | SUPPLEMENTAL REPORT OF INJURY                                     |   |           |              |    |

## Step 5: Save and verify the form and then attach to the Incident record under Files.

Step 6: Submit Incident to WCI – Select 'Yes' once all data has been reviewed and the First Report of Injury has been attached to the Files section of the Incident record.

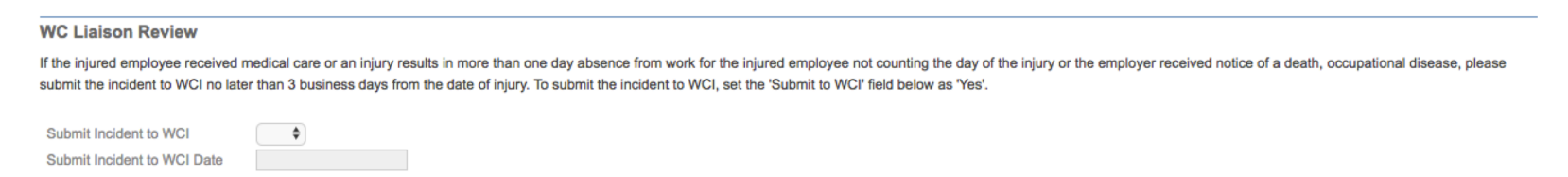

System Action: An Email will be sent to the Employee including a copy of this First Report of Injury and the Rights and Responsibilities Statement.